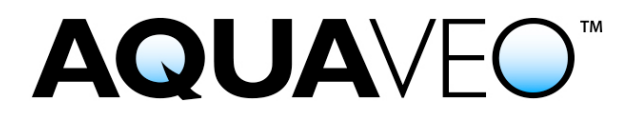

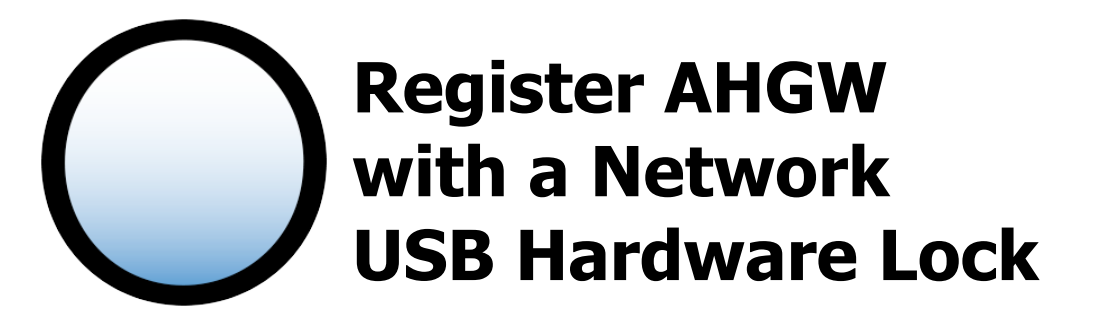

Applies to AHGW versions: 3.x Please contact Aquaveo for help with other versions

We're here to help – Please contact us with any questions

Sales & Billing: Technical Support: +1(801) 691-5528 +1(801) 691-5530 sales@aquaveo.com support@aquaveo.com

www.aquaveo.com

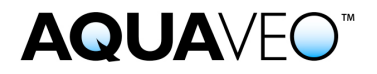

- 1. Start ArcMap and ensure that the AHGW Toolbar is visible by right-clicking in the toolbar area and checking **Arc Hydro Groundwater Toolbar**.
- 2. Locate the **Help** drop-down menu from the AHGW Toolbar and select **Register**.

| Q Un  | titled - | ArcMap | o - ArcView  |        |           |               |           |         |           |                 |
|-------|----------|--------|--------------|--------|-----------|---------------|-----------|---------|-----------|-----------------|
| File  | Edit     | View   | Bookmarks    | Insert | Selection | Geoprocessing | Customize | Windows | Help      |                 |
| : 🗅 ( | 2 🗄      |        | ). 🖻 🖹 🗙     | 100    | (   🔶 -   |               | 1         | 🖽 🇊 🐻   | ] 🚳 🚬   🚧 | N? <sub>₹</sub> |
| Arc   | Hydro    | GW - S | Subsurface 🕶 | ID 🔺   | 🖶 📥 🛱     | ≽ 🛃 Field     |           |         |           | Help 🕶 🚽        |

3. In the Register AHGW dialog, click the **Change Registration...** button.

| O Register AHGW 3.1                              |  |  |  |  |  |  |
|--------------------------------------------------|--|--|--|--|--|--|
| Show only enabled modules                        |  |  |  |  |  |  |
| Components Status                                |  |  |  |  |  |  |
|                                                  |  |  |  |  |  |  |
|                                                  |  |  |  |  |  |  |
|                                                  |  |  |  |  |  |  |
|                                                  |  |  |  |  |  |  |
|                                                  |  |  |  |  |  |  |
|                                                  |  |  |  |  |  |  |
|                                                  |  |  |  |  |  |  |
|                                                  |  |  |  |  |  |  |
|                                                  |  |  |  |  |  |  |
| Password:                                        |  |  |  |  |  |  |
| License expires: N/A<br>Maintenance expires: N/A |  |  |  |  |  |  |
| Maintenance expires: N/A                         |  |  |  |  |  |  |
| License expires: N/A                             |  |  |  |  |  |  |
| Maintenance expires: N/A                         |  |  |  |  |  |  |
| Change Registration                              |  |  |  |  |  |  |
|                                                  |  |  |  |  |  |  |
| Help Show Log Close                              |  |  |  |  |  |  |

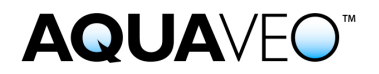

4. Select **Hardware lock** for the Licensing method and click the **Next** > button.

| egistration Wizard - Step 1 🗾 🗾                                                                       |  |  |  |  |  |  |
|----------------------------------------------------------------------------------------------------|--|--|--|--|--|--|
| Licensing method   Hardware lock  License code*                                                       |  |  |  |  |  |  |
| Request Evaluation License*     Buy Software*       * Requires an internet connection     0.2816729en |  |  |  |  |  |  |
| Contact info<br>For questions or support contact Aquaveo:                                             |  |  |  |  |  |  |
| license@aquaveo.com<br>801-302-1400                                                                   |  |  |  |  |  |  |
| http://www.aquaveo.com/contact-us                                                                     |  |  |  |  |  |  |
|                                                                                                    |  |  |  |  |  |  |
| < Back Next > Cancel                                                                                  |  |  |  |  |  |  |

- 5. In the Hardware lock options, select **Get license from a network lock** and click the **Next >** button.
- 6. Enter the **IP address** or **Host name** of the server hosting the network hardware lock.
- 7. Click the **Browse Lock Setting...** button. This opens a web browser and tests the a connection to the hardware lock over a local network.
- 8. Click the **Apply Lock Setting...** button.

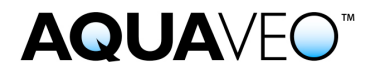

9. Once the "Lock license acquired" message appears, click the **Finish** button.

| Registration Wizard - Step 2                                                                                                    |                                                                                                    |  |  |  |  |  |
|----------------------------------------------------------------------------------------------------|----------------------------------------------------------------------------------------------------|--|--|--|--|--|
| Hardware lock options         O Get license from a single user lock.         Get license from a network lock.         Modify lock on this computer with following code (uses internet):         Get license from a network locks. | dware lock options<br>Get license from a single user lock.<br>Get license from a network lock.<br>Modify lock on this computer with following code (uses internet):<br>Setup Sentinel Server for network locks. |  |  |  |  |  |
| Network lock setting       IP address     127.0.0.1       C Host name     ServerName                                                                                                    |                                                                                                    |  |  |  |  |  |
| Apply Lock Setting                                                                                                    |                                                                                                    |  |  |  |  |  |
|                                                                                                    |                                                                                                    |  |  |  |  |  |
| < Back Finish Cancel                                                                                                    |                                                                                                    |  |  |  |  |  |

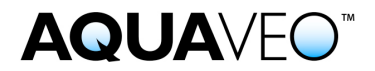

10. The Register AHGW dialog displays the registered components, licensing method, hardware lock serial number, and license expiration dates.

| Register AHGW 3.1                |                 |  |  |  |  |  |
|----------------------------------|-----------------|--|--|--|--|--|
| Show only enabled modules        |                 |  |  |  |  |  |
| Components                       | Status          |  |  |  |  |  |
| Arc Hydro GW                     | Enabled         |  |  |  |  |  |
| MODFLOW Analyst                  | Enabled         |  |  |  |  |  |
| Subsurface Analyst               | Enabled         |  |  |  |  |  |
|                                  |                 |  |  |  |  |  |
|                                  |                 |  |  |  |  |  |
|                                  |                 |  |  |  |  |  |
|                                  |                 |  |  |  |  |  |
|                                  |                 |  |  |  |  |  |
|                                  |                 |  |  |  |  |  |
|                                  |                 |  |  |  |  |  |
| Deserved                         |                 |  |  |  |  |  |
| Password:                        |                 |  |  |  |  |  |
| Maintenance expires: N/A         |                 |  |  |  |  |  |
| Hardware lock: SN:1387 at host   |                 |  |  |  |  |  |
| License expires: Never           |                 |  |  |  |  |  |
| Maintenance expires: 28 Feb 2014 |                 |  |  |  |  |  |
| Change Registration              |                 |  |  |  |  |  |
| Chan                             | go nogicilation |  |  |  |  |  |
| Help                             | Show Log Close  |  |  |  |  |  |
|                                  | ///             |  |  |  |  |  |